#### **REZERWACJA POKOJU PRACY**

(PRACOWNICY NAUKOWI UŁ, DOKTORANCI UŁ ORAZ STUDENCI UŁ)

OTWIERAMY STRONĘ: elibrary.lib.uni.lodz.pl

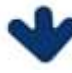

LOGOWANIE NA KONTO BIBLIOTECZNE (IDENTYFIKATOR + HASŁO)

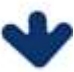

WYBIERAMY ZAKŁADKĘ: POKÓJ PRACY

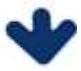

KALENDARZ REZERWACJI

(WYBIERAMY "LOGOWANIE" - W PRAWYM GÓRNYM ROGU)

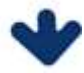

WYBIERAMY DZIEŃ/POKÓJ/PRZEDZIAŁ CZASOWY W OPISIE REZERWACJI MOŻNA WPISAĆ UWAGI DO REZERWACJI

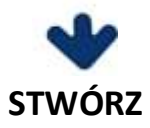

CZYTELNIK, KTÓRY ZŁOŻYŁ REZERWACJE NA POKÓJ PRACY INDYWIDUALNEJ OTRZYMA POWIADOMIENIE MAILOWE NA ADRES POCZTY W DOMENIE UNI.LODZ.PL O AKCEPTACJI LUB ODRZUCENIU REZERWACJI.

> ZMIANA/ANULOWANIE REZERWACJI MOŻLIWE JEST: SAMODZIELNIE W KALENDARZU REZERWACJI, POD NUMEREM TELEFONU: 42 635 64 82

LUB MAILOWO: <a href="mailto:rezerwacje.pokoi@lib.uni.lodz.pl">rezerwacje.pokoi@lib.uni.lodz.pl</a>

Dopuszczalne spóźnienie wynosi 15 minut, po tym czasie rezerwacja zostanie anulowana.

#### **RESERVATION OF INDIVIDUAL WORK ROOM**

(ACADEMIC TEACHERS UL, DOCTORAL STUDENTS UL AND STUDENTS UL)

OPEN SITE: elibrary.lib.uni.lodz.pl

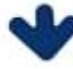

LOG IN TO THE LIBRARY ACCOUNT (ID + PASSWORD)

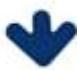

CHOOSE THE TAB: INDIVIDUAL WORK ROOM

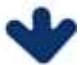

**RESERVATION CALENDAR** 

(CHOOSE "LOGOWANIE" - IN THE UPPER RIGHT CORNER)

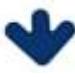

SELECT: DAY/ROOM/TIME

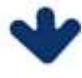

CREATE

E-MAIL NOTIFICATION WILL BE SENT TO THE MAIL ADDRESS IN THE UNI.LODZ.PL DOMAIN

CHANGE/CANCELLATION OF RESERVATION IS POSSIBLE: INDEPENDENTLY IN THE RESERVATION CALENDAR, AT THE PHONE NUMBER : 42 635 64 82

OR MAIL: <u>rezerwacje.pokoi@lib.uni.lodz.pl</u>

The acceptable delay is 15 minutes, after which the reservation will be canceled.

# SZCZEGÓŁOWY OPIS TWORZENIA REZERWACJI POKOI PRACY W BUŁ

OTWIERAMY STRONĘ: elibrary.lib.uni.lodz.pl

#### LOGOWANIE NA KONTO BIBLIOTECZNE IDENTYFIKATOR + HASŁO (TAKIE SAMO JAK DO CENTRALNEGO SYSTEMU LOGOWANIA)

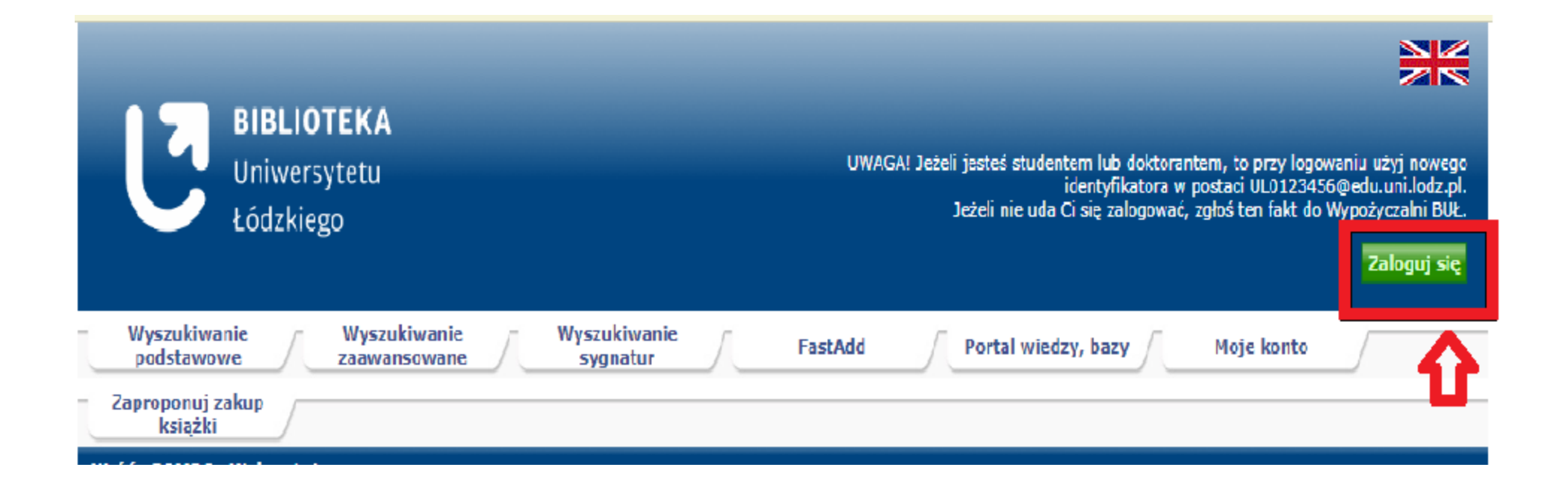

# WYBIERAMY ZAKŁADKĘ: POKÓJ PRACY

| BIBLIOTEKA<br>Uniwersytetu<br>Łódzkiego                                                                             |             |             |
|----------------------------------------------------------------------------------------------------|-------------|-------------|
|                                                                                                    |             | Wyloguj się |
| Wyszukiwanie Wyszukiwanie Wyszukiwanie FastAdd Zamówienie kopii<br>podstawowe Zaawansowane Sygnatur FastAdd FastAdd | Pokój pracy | 6           |
| Portal wiedzy, bazy Moje konto Zaproponuj zakup<br>książki                                                          |             |             |
| Wróć POMOC Schowek Mój profil Wyloguj się                                                                           |             |             |

| Wyszukiwanie podstawowe   | Informacje o bibliotece                            |
|---------------------------|----------------------------------------------------|
|                           | Kalendarz rezerwacji pokoi pracy<br>indywidualnej  |
| Biblioteka i WSZVSTKIE ✓  | Instrukcja rezerwacji pokoi pracy<br>indywidualnej |
|                           | Instrukcja zamawiania kopii                        |
| Wyszukiwanie zaawansowane | Godziny otwarcia                                   |
|                           | Twoje dane osobowe                                 |
|                           | Regulamin BUŁ                                      |
|                           | Deklaracja dostępności                             |

#### LOGOWANIE DO KALENDARZA REZERWACJI POKOI PRACY: (NASTĘPUJE AUTOMATYCZNIE PO WYBRANIU OPCJI "LOGOWANIE")

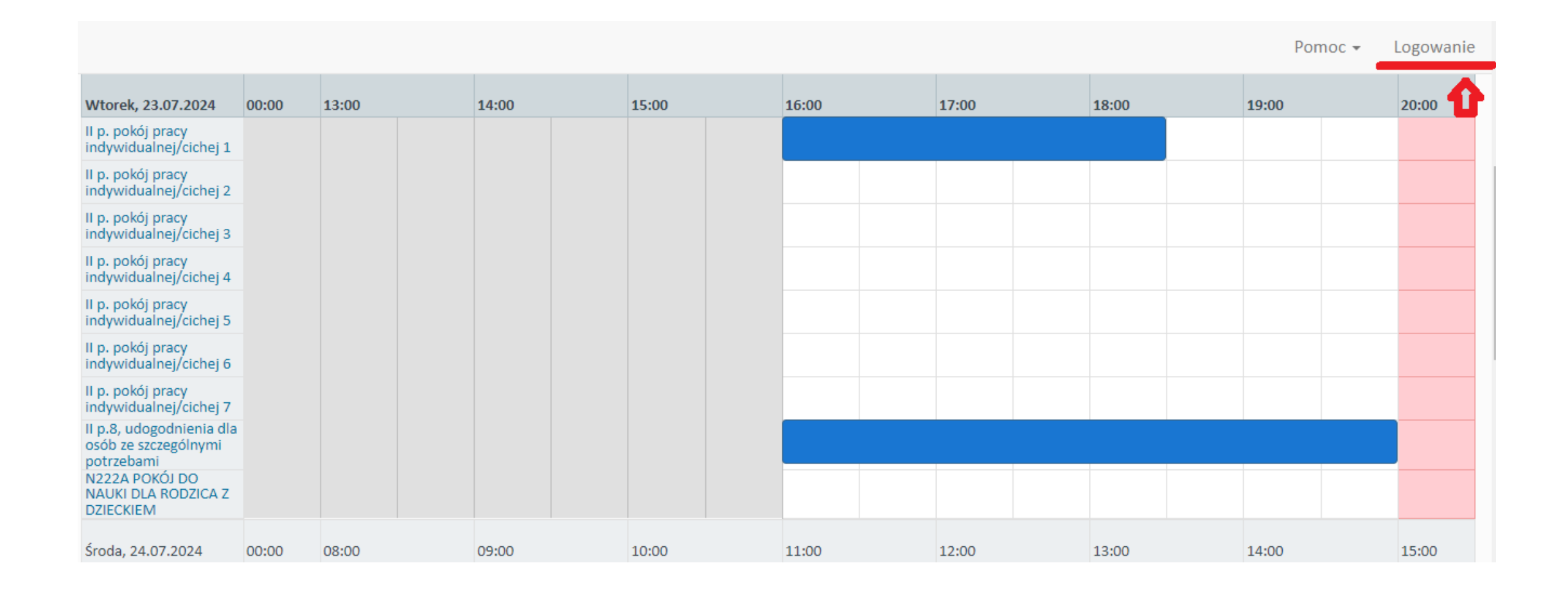

#### TWORZENIE REZERWACJI W KALENDARZU

| Moje konto 👻 Ha                                                | armonogra | im 👻  |       |       |       |                 |                | Pomoc 👻 🛝    | Nyloguj się |
|----------------------------------------------------------------|-----------|-------|-------|-------|-------|-----------------|----------------|--------------|-------------|
| Wtorek, 23.07.2024                                             | 00:00     | 13:00 | 14:00 | 15:00 | 16:00 | 17:00           | 18:00          | 19:00        | 20:00       |
| II p. pokój pracy<br>indywidualnej/cichej 1                    |           |       |       |       |       |                 |                |              |             |
| II p. pokój pracy<br>indywidualnej/cichej 2                    |           |       |       |       |       |                 |                |              |             |
| II p. pokój pracy<br>indywidualnej/cichej 3                    |           |       |       |       |       |                 |                |              |             |
| II p. pokój pracy<br>indywidualnej/cichej 4                    |           |       |       |       |       |                 |                |              |             |
| II p. pokój pracy<br>indywidualnej/cichej 5                    |           |       |       |       |       |                 |                |              |             |
| II p. pokój pracy<br>indywidualnej/cichej 6                    |           |       |       |       | 1     |                 |                |              |             |
| II p. pokój pracy<br>indywidualnej/cichej 7                    |           |       |       | v     |       | eń / pokój / pr | ZEDZIAŁ GODZIN | NOWY REZERWA | CJI         |
| II p.8, udogodnienia dla<br>osób ze szczególnymi<br>potrzebami |           |       |       |       |       |                 |                |              |             |
| N222A POKÓJ DO<br>NAUKI DLA RODZICA Z<br>DZIECKIEM             |           |       |       |       |       |                 |                |              |             |
| Środa, 24.07.2024                                              | 00:00     | 08:00 | 09:00 | 10:00 | 11:00 | 12:00           | 13:00          | 14:00        | 15:00       |

### TWORZENIE REZERWACJI W KALENDARZU C.D.

| BIBLIOTEKA<br>Uniwersytetu<br>Łódzkiego Strona główna Moje konto - Harmonogram -         | Pomoc 👻 Wyloguj się |
|------------------------------------------------------------------------------------------|---------------------|
| Stwórz nową rezerwację                                                                   | Anuluj 🛛 Stwórz     |
| Monika (monika .uni.lodz.pl)                                                             | <b>企</b>            |
| Od 23.07.2024 16:00 V MOŻNA ZMIENIĆ PRZEDZIAŁ GODZINOWY REZERWACJI Do 23.07.2024 19:00 V | TWORZYMY REZERWACJĘ |
| Zasoby Zmień 🛨<br>II p. pokój pracy indywidualnej/cichej 5 🏔                             |                     |
| Tytuł rezerwacji                                                                         |                     |
| Opis rezerwacji                                                                          |                     |
| TUTAJ MOŻEMY WPISAĆ UWAGI DO REZERWACJI                                                  | 1                   |
|                                                                                          | Anuluj 🖉 Stwórz     |

## MODYFIKACJA PRZEDZIAŁU CZASOWEGO REZERWACJI

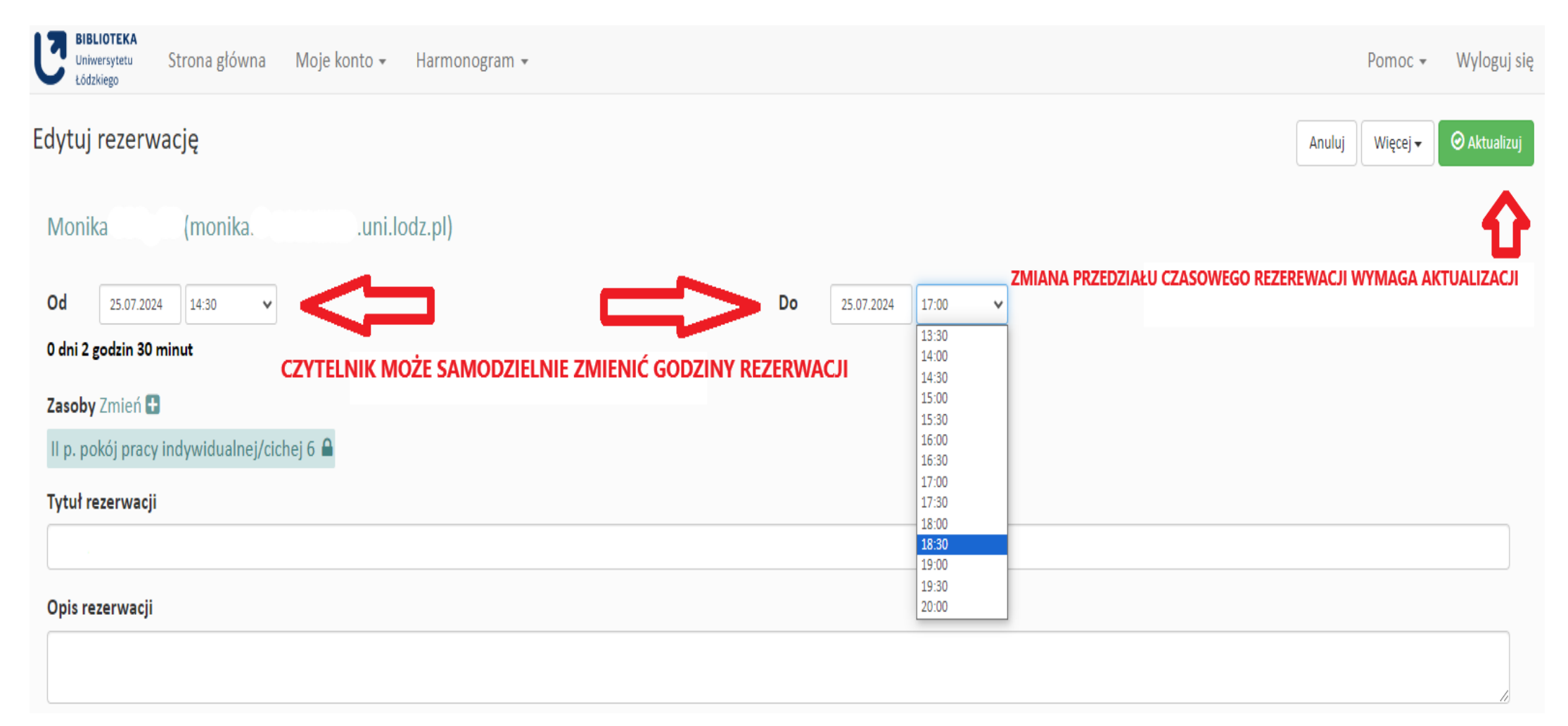

## REZERWACJA "W OCZEKIWANIU NA ZATWIERDZENIE"

| Moje konto 👻 H                                                                 | armono | gram 👻 Obov | wiązki 👻 Rap | orty 👻                                 |                          |       |       | Pomoc | ₩yloguj się |
|--------------------------------------------------------------------------------|--------|-------------|--------------|----------------------------------------|--------------------------|-------|-------|-------|-------------|
| Poniedziałek,                                                                  |        |             | 17           |                                        |                          |       |       |       |             |
| 22.07.2024<br>potrzebami<br>N222A POKÓJ DO<br>NAUKI DLA RODZICA Z<br>DZIECKIEM | 00:00  | 08:00       | 09:00        | 10:00                                  | 11:00                    | 12:00 | 13:00 | 14:00 | 15:00       |
| Wtorek, 23.07.2024                                                             | 00:00  | 13:00       | 14:00        | W oczękiwaniu na zatwier               | dzenie                   | 18:00 | 19:00 | 20:00 |             |
| II p. pokój pracy<br>indywidualnej/cichej 1                                    |        |             |              | Monika                                 |                          |       |       |       |             |
| II p. pokój pracy<br>indywidualnej/cichej 2                                    |        |             |              | 23.07. 14:30 - 17:00                   | Juz.pi                   |       |       |       |             |
| II p. pokój pracy<br>indywidualnej/cichej 3                                    |        |             |              | Monika<br>Zasoby (1): II p. pokój prac | v indvwidualnei/cichei 6 |       |       |       |             |
| II p. pokój pracy<br>indywidualnej/cichej 4                                    |        |             |              | Uczestnicy (0):                        | ,                        |       |       |       |             |
| II p. pokój pracy<br>indywidualnej/cichej 5                                    |        |             |              | (brak opisu)                           |                          |       |       |       |             |
| II p. pokój pracy<br>indywidualnej/cichej 6                                    |        |             |              | Monika 1.                              |                          |       |       |       |             |
| ll p. pokój pracy<br>indywidualnej/cichej 7                                    |        |             |              |                                        |                          |       |       |       |             |
| II p.8, udogodnienia dla<br>osób ze szczególnymi<br>potrzebami                 |        |             |              |                                        |                          |       |       |       |             |
| N222A POKOJ DO<br>NAUKI DLA RODZICA Z<br>DZIECKIEM                             |        |             |              |                                        |                          |       |       |       |             |

### USUWANIE REZERWACJI

| Uniwersytetu Strona główna Moje konto + Harmonogram +                                                                                                    |    |                                        |                            |        | Pol      | Wyloguj się                                                 |
|----------------------------------------------------------------------------------------------------|----|----------------------------------------|----------------------------|--------|----------|-------------------------------------------------------------|
| Edytuj rezerwację<br>Monika (monika. @lib.uni.lodz.pl)<br>Od 25.07.2024 14:30<br>O dni 2 godzin 30 minut<br>Zasoby Zmień<br>II p. pokój pracy indywidualnej/cichej 6 | Do | 25.07.2024 17:00 V<br>CZYTELNIK MOŻE S | SAMODZIELNIE USUNĄĆ REZERW | Anuluj | Więcej ↓ | ⊘ Aktualizuj<br>ICS (Outlook)<br>o kalendarza Goog<br>-mail |
| Opis rezerwacji                                                                                                    |    |                                        |                            |        |          |                                                             |

Numer references ccandde Anfoatac700404

## POWIADOMIENIE O KONFLIKCIE REZERWACJI

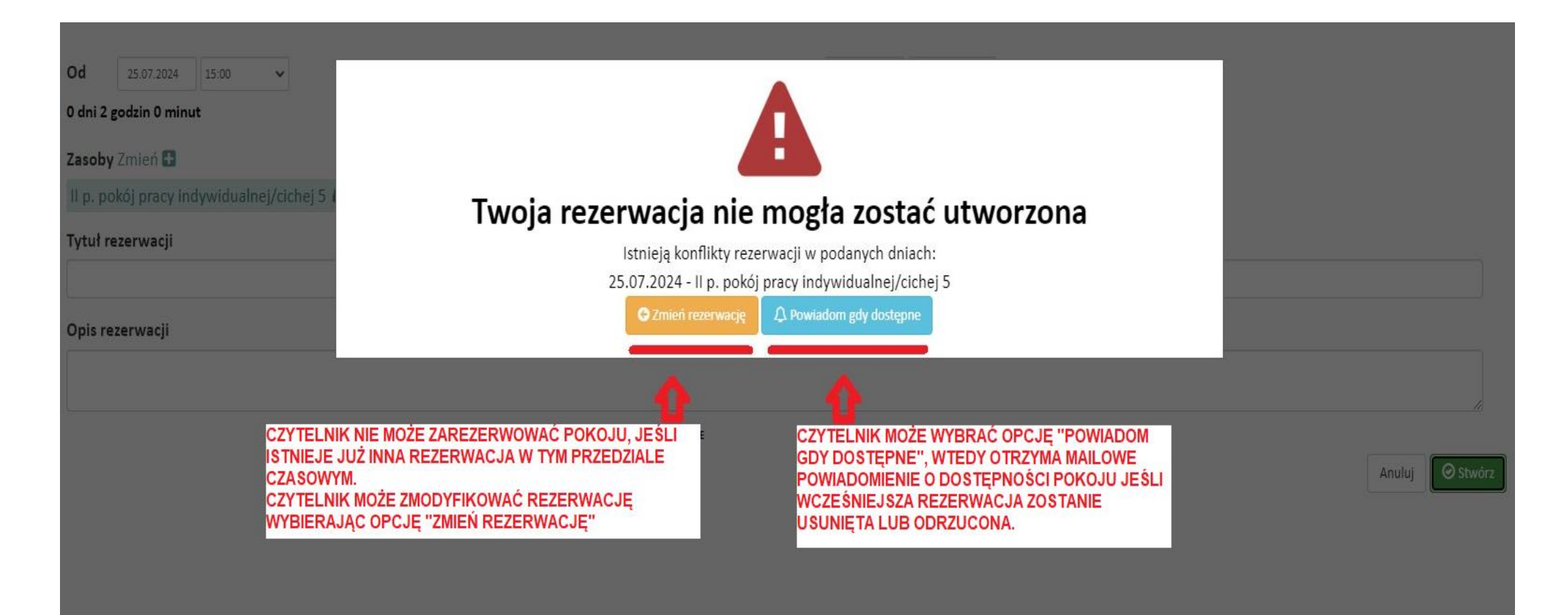

## UWAGA!

•WSZYSTKIE MODYFIKACJE
W KALENDARZU REZERWACJI, DOKONANE
PRZEZ CZYTELNIKA, WYMAGAJĄ
AKCEPTACJI PRZEZ BIBLIOTEKARZA
DYŻURUJĄCEGO.

#### **INFORMACJE DODATKOWE**

 CZYTELNIK, KTÓRY ZŁOŻY REZERWACJĘ NA POKÓJ PRACY OTRZYMA POWIADOMIENIE MAILOWE NA ADRES POCZTY W DOMENIE UNI.LODZ.PL O AKCEPTACJI LUB ODRZUCENIU REZERWACJI.